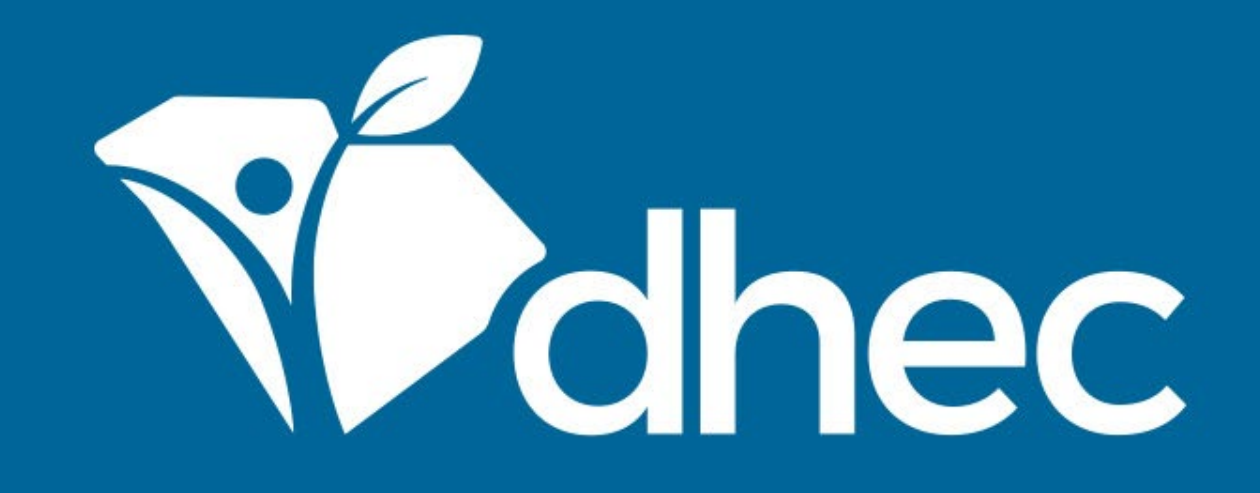

## **DMR Manual Entry**

ePermitting

South Carolina Department of Health and Environmental Control

Healthy People. Healthy Communities.

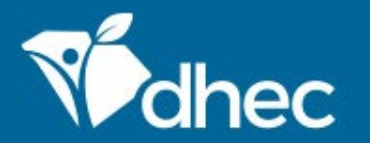

South Carolina Department of Health and Environmental Control Healthy People. Healthy Communities.

# **Course Objective**

The purpose of this training is for users to learn how to submit DMRs manually in the online ePermitting system. Once you sign into your ePermitting account (see **Logging In** training), you will be on the Home page for your account. To locate your site or sites, click on the orange triangle in the site search box.

| Mohec e                  | <b>Permitting</b> D | HEC Online Services 🦻 👤 John Doe                                                                                                    |
|--------------------------|---------------------|----------------------------------------------------------------------------------------------------|
| K                        |                     | Welcome to the South Carolina DHEC ePermitting System                                                                                                    |
|                          |                     |                                                                                                    |
| 🔘 (All)                  |                     | Getting Started                                                                                                    |
| Home                     |                     | SC ePermitting is a one-stop portal for submitting permit applications and service requests to South Carolina Department of Health and Environmental Control.                                                         |
| Dashboard                |                     | Once you or your organization has been issued a permit or license you can submit required reports or request changes to your permit here.                                                                             |
| Notification             | S                   | Finding and Submitting Applications and Requests                                                                                                    |
| Contacts Lis             | st                  | Begin by browsing the available forms. Once the desired form is located, you can fill it out, submit it, and track it here.                                                                                           |
| Apps, Reque              | ests and            | Browse Forms                                                                                                    |
| Reports                  |                     | Managing Information for an Existing Facility, Project, or Site                                                                                                    |
| Permits                  |                     | If you are affiliated with an existing facility, project, or site that has had DHEC involvement, your SCDHEC account can be granted access to the site in one of the following ways:                                  |
| Violations               |                     | <ul> <li>Contact the facility directly and ask the designated SC ePermitting account administrator to invite you to join the site.</li> <li>Enter a Verification Code provided by mail or a mail from DHEC</li> </ul> |
| Compliance<br>Enforcemer | and<br>ant Actions  | <ul> <li>If the site does not currently have an active account manager, contact SCDHEC support to learn how to set up a site account.</li> </ul>                                                                      |
| Financials               |                     | If your facility, project or site has not yet had DHEC involvement, your site will be created after you <b>fill out and submit an application or service request</b> form.                                            |
| Documents                |                     |                                                                                                    |
|                          |                     | Getting Help                                                                                                    |
|                          |                     | Use the Help link icon in the top right corner of any page to view screen-specific help. If you still need assistance click the Contact link in the page header for additional support options.                       |

A drop down will appear with all of the sites that list you as an authorized user. Select the appropriate site by clicking on the name.

| Mothec ePermitting DHE                                                                                   | C Online Services                                                                                                    |                                                                                                    | <b>(</b> )                                                                  | 💄 John Doe                             |  |  |
|----------------------------------------------------------------------------------------------------|----------------------------------------------------------------------------------------------------|----------------------------------------------------------------------------------------------------|-----------------------------------------------------------------------------|----------------------------------------|--|--|
| €                                                                                                    | Welcome to the South Carolina DHEC                                                                                                    | ePermitting System                                                                                                    |                                                                             |                                        |  |  |
| SITE<br>MCAFEE MOBILE HOME PARK  (AII)<br>CATTLEMAN'S LIVESTOCK CER<br>CLAYTON MOBILE HOMES D E          | Getting Started<br>NTER<br>B A COUNTRY SQUIRE MOBILE HOMES                                                                                                    | nit applications and service requests to South Carolina De<br>it or license you can submit required reports or request o<br>I <b>s and Requests</b><br>ed form is located, you can fill it out, submit it, and track it                                                             | partment of H<br>hanges to you                                              | ealth and<br>Ir permit here.           |  |  |
| KENNECOTT RIDGEWAY MINI                                                                                  | NG CO RIDGEWAY PASSIVE LIMESTONE DRAINS                                                                                                    | ng Facility, Project, or Site                                                                                                    |                                                                             |                                        |  |  |
| RIDGEWAY TOWN OF                                                                                         |                                                                                                    | ite that has had DHEC involvement, your SCDHEC account                                                                                                    | it can be grant                                                             | ed access to                           |  |  |
| Permits<br>Evaluations<br>Violations<br>Compliance and<br>Enforcement Actions<br>Financials<br>Documents | <ul> <li>Contact the facility directly and ask the designation.</li> <li>Enter a Verification Code provided by mail or experimentation.</li> <li>If the site does not currently have an active account of your facility, project or site has not yet had DHEC investmentation.</li> <li>Getting Help</li> <li>Use the Help link icon in the top right corner of any page header for additional support options.</li> </ul> | ed SC ePermitting account administrator to invite you to ja<br>-mail from DHEC<br>ount manager, contact SCDHEC support to learn how to se<br>volvement, your site will be created after you <b>fill out and s</b><br>age to view screen-specific help. If you still need assistance | oin the site.<br>t up a site acco<br><b>ubmit an appl</b><br>click the Cont | ount.<br>ication or<br>act link in the |  |  |
| Authorized Users                                                                                         |                                                                                                    |                                                                                                    |                                                                             |                                        |  |  |

#### On the left hand side, choose the 'Apps, Requests and Reports option.

| <b>Vertice depermitting</b> DHE | EC Online Services                             |                                      |                                   |    | <b>F</b> (?)        | 💄 John Doe                      |
|---------------------------------|------------------------------------------------|--------------------------------------|-----------------------------------|----|---------------------|---------------------------------|
| K                               | Site Details                                   |                                      |                                   |    | MCAFEE MO           | BILE HOME PARK<br>ONN4-373M-GIF |
| SITE                            |                                                |                                      |                                   |    |                     | onn ogi                         |
| MCAFFF MORILF HOMF PARK         | Details                                        | Site Plan                            | Contacts Relations                |    |                     |                                 |
|                                 |                                                |                                      | Demuin                            | ^  |                     | ^                               |
| Home                            | Designated Name                                |                                      | • = Require                       | ea |                     |                                 |
| Home                            | MCAFEE MOBILE HO                               | ME PARK                              |                                   | 1  | Status              |                                 |
| Dashboard                       |                                                |                                      |                                   |    | Active              |                                 |
| Notifications                   | Site Type                                      |                                      |                                   |    |                     |                                 |
| Details                         |                                                |                                      |                                   |    |                     |                                 |
| Details                         | Address Line 1                                 |                                      |                                   |    |                     |                                 |
| Contacts List                   | 975 MCAEFE CT                                  |                                      |                                   |    | Photo               |                                 |
| Apps, Requests and              | 575 MCAPLE CT                                  |                                      |                                   | (  | (No Photo Uploaded) |                                 |
| Reports                         | Address Line 2                                 |                                      |                                   |    |                     |                                 |
| Permits                         |                                                |                                      |                                   |    |                     |                                 |
|                                 | City/Locality                                  |                                      |                                   |    | Derived Data        |                                 |
| Evaluations                     | VODV                                           |                                      |                                   |    | County: Lexington   |                                 |
| Violations                      | YORK                                           |                                      |                                   |    |                     |                                 |
| Compliance and                  | County                                         |                                      |                                   |    |                     |                                 |
| Enforcement Actions             | York                                           |                                      |                                   |    | Alternative Names   |                                 |
| Financials                      | State/Province                                 | Postal Code                          | Couptry                           |    | Permit Identifier   |                                 |
| i maneiais                      |                                                | Postar Code                          | Country                           | 2  | SC0027111           |                                 |
| Documents                       | South Carolina                                 | 29745                                | United States                     |    | Facility ID         |                                 |
| Authorized Users                | Address Comments                               |                                      |                                   |    | SC0000241644        |                                 |
|                                 | Address Details: app                           | roximately 600 feet pas              | t the end of McAfee Court off     |    |                     |                                 |
|                                 | Hwy. #5, west of Roc<br>(06): River Basin: Cat | k Hill, SC in York Count<br>awba (7) | /.; Lab District: CATAWBA EQC LAB | ~  |                     | ~                               |

#### On the next screen, select View DMRs- Discharge Monitoring Reports.

| Mohec ePe                      | rmitting DH   | EC Online Services                                                                                              |                                      | 2                                        | 💄 John D | )oe |
|--------------------------------|---------------|----------------------------------------------------------------------------------------------------|--------------------------------------|------------------------------------------|----------|-----|
| R                              |               | Forms                                                                                                    |                                      |                                          |          |     |
| SITE                           |               |                                                                                                    |                                      |                                          |          |     |
| • MCAFEE MOBILE H              | IOME PARK 👻   | Applications, Service Requests & Permit Change                                                                  | Forms                                |                                          |          |     |
| llomo                          | ^             | Begin filling out a new form or view or revise a previous submission                                            |                                      |                                          |          |     |
| Dashboard                      |               | Start New Form<br>Permit Applications, Service Requests and Permit                                              | nitted Forms<br>draft and submitte   | <b>d</b> Appli                           | cations, |     |
| Notifications                  |               | Change Forms Service Request Reports                                                                            | ts, Permit Change F                  | Forms a                                  | nd       |     |
| Details                        |               |                                                                                                    |                                      |                                          |          |     |
| Contacts List                  |               | Assigned Forms and Schedules                                                                                    |                                      |                                          |          |     |
| Apps, Request<br>Reports       | s and         | Reporting forms relating to <b>current submissions, permits</b> and <b>active</b>                               | compliance a                         | ction                                    | 5        |     |
| Permits                        |               | New and Draft Assigned Forms<br>Browse reporting forms relating to a submission,<br>permit or compliance action | eporting Forms<br>previously submitt | orting Forms<br>iously submitted reports |          |     |
| Evaluations                    |               |                                                                                                    |                                      |                                          |          |     |
| Violations                     |               | DMRs                                                                                                    |                                      |                                          |          |     |
| Compliance ar<br>Enforcement A | nd<br>Actions | View, edit, and submit discharge menitoring reports                                                             |                                      |                                          |          |     |
| Financials                     |               | View DMRs                                                                                                    |                                      |                                          |          |     |
| Documents                      |               |                                                                                                    |                                      |                                          |          |     |
| Authorized Us                  | ers 🗸         |                                                                                                    |                                      |                                          |          |     |

By default, DMRs are listed in order by the newest due date at the top. The filter buttons at the top can be used to sort as you choose.

| Mohec ePermitting DHE   | C Online Service          | S            |            |            |                  |                         | <b>-</b> 7 (?) | 💄 🛛 John Doe |
|-------------------------|---------------------------|--------------|------------|------------|------------------|-------------------------|----------------|--------------|
| let                     | Discharge                 | e Monitoring | Reports    | XML Upload | Start Date: 12/0 | 01/2018, End Date: 01/3 | 1 <b>T</b>     | earch 🔎 🕤    |
| SITE                    |                           |              |            |            |                  |                         |                |              |
| MCAFEE MOBILE HOME PARK | Set 🗘                     | Frequency 🌻  | Due 🔻      | Received 🌻 | Violations 🌻     | Status \$               |                |              |
| Home                    | <b>v</b>                  | 7            |            |            | Y                | (All) 🔻                 |                |              |
| Home                    | SC0027111                 |              |            |            |                  |                         |                |              |
| Dashboard               | v4.0                      |              |            |            |                  |                         |                |              |
| Notifications           | (1/1/2020 -<br>1/31/2020) | Monthly      | 4/1/2020   |            | No               | Unstarted               | Open           | XML          |
|                         | v1                        |              |            |            |                  |                         |                |              |
| Details                 | Due 7+                    |              |            |            |                  |                         |                |              |
| Contacts List           | SC0027111                 |              |            |            |                  |                         |                |              |
| Apps Dequests and       | v4.0                      |              |            |            |                  |                         |                |              |
| Reports                 | 12/31/2019                | Monthly      | 3/1/2020   |            | No               | Unstarted               | Open           | XML          |
|                         | V1                        |              |            |            |                  |                         |                |              |
| Permits                 | Due /+                    |              |            |            |                  |                         |                |              |
| Evaluations             | SC0027111                 |              |            |            |                  |                         |                |              |
| Violations              | v4.0<br>(11/1/2019 -      | Marth        | 4/20/2020  |            |                  | the standard            |                |              |
| VIOIALIONS              | 11/30/2019)               | Monthly      | 1/30/2020  |            | NO               | Unstarted               | Open           | XML          |
| Compliance and          | V1<br>Due 7+              |              |            |            |                  |                         |                |              |
| Enforcement Actions     |                           |              |            |            |                  |                         |                |              |
| Financials              | SC0027111<br>v4.0         |              |            |            |                  |                         |                |              |
| Documents               | (11/1/2018 -              | Annual       | 12/31/2019 |            | No               | Draft                   | Open           | XML          |
| Documents               | 10/31/2019)<br>v1         |              |            |            |                  |                         |                |              |
| Authorized Users        | Due 7+                    |              |            |            |                  |                         |                |              |

#### Select your applicable DMR and click 'Open'.

| <b>ePermitting</b> DHE                | C Online Service                  | es           |            |             |                 |                                         | <b>(</b> ) | 💄 John Doe |
|---------------------------------------|-----------------------------------|--------------|------------|-------------|-----------------|-----------------------------------------|------------|------------|
| R                                     | Discharge                         | e Monitoring | Reports    | XML Upload  | Start Date: 12/ | <b>/01/2018</b> , End Date: <b>01/3</b> | 1 <b>T</b> | earch 🔎 🕤  |
| SITE                                  |                                   |              |            |             |                 |                                         |            |            |
| • MCAFEE MOBILE HOME PARK 👻           | DMR<br>Set ‡                      | Frequency 🌲  | Due 🔻      | Received \$ | Violations 🌲    | Status 🌲                                |            |            |
| Home                                  |                                   |              |            |             |                 | (All)                                   |            |            |
| Dashboard                             | SC0027111<br>v4.0                 |              |            |             |                 |                                         |            |            |
| Notifications                         | (1/1/2020 -<br>1/31/2020)<br>v1   | Monthly      | 4/1/2020   |             | No              | Unstarted                               | Open       | XML        |
| Details                               | Due 7+                            |              |            |             |                 | /                                       |            |            |
| Contacts List                         | SC0027111<br>v4.0                 |              |            |             |                 |                                         |            |            |
| Apps, Requests and<br>Reports         | (12/1/2019 -<br>12/31/2019)<br>v1 | Monthly      | 3/1/2020   |             | Νο              | Unstarted                               | Open       | XML        |
| Permits                               | Due 7+                            |              |            |             |                 |                                         |            |            |
| Evaluations                           | SC0027111<br>v4.0                 |              |            |             |                 |                                         |            |            |
| Violations                            | (11/1/2019 -<br>11/30/2019)       | Monthly      | 1/30/2020  |             | No              | Unstarted                               | Open       | XML        |
| Compliance and<br>Enforcement Actions | V1<br>Due 7+                      |              |            |             |                 |                                         |            |            |
| Financials                            | SC0027111<br>v4.0                 |              |            |             |                 |                                         |            |            |
| Documents                             | (11/1/2018 -<br>10/31/2019)       | Annual       | 12/31/2019 |             | Νο              | Draft                                   | Open       | XML        |
| Authorized Users                      | Due 7+                            |              |            |             |                 |                                         |            |            |

Enter applicable information into your DMR. For seasonal parameters, you will only see that option when it is required. If decimal measures are needed. Input a 'zero' and then the decimal. For non-monthly reports, all outfalls with that frequency will need to be reported at one time.

| Mahec                           | ePermitting           | DHEC Or | line Services                                      |                       |                      |                     |               |                       |                                         | 🧿 🔔 Jo              | hn Doe  |
|---------------------------------|-----------------------|---------|----------------------------------------------------|-----------------------|----------------------|---------------------|---------------|-----------------------|-----------------------------------------|---------------------|---------|
| l≪¦                             |                       | D       | MR Data Entry                                      | < DMR List            |                      | V                   | alidate and   | Review                | 0027111 v4.0 - MCAFE<br>Period 1/1/2020 | EE MOBILE HOME      | PARK    |
| SITE                            |                       | _       | -                                                  |                       | 2                    |                     |               |                       | 10100 17 172020                         | 11011/2020 (01150   | intera) |
| • MCAFEE M                      | IOBILE HOME PARK      | • M     | onitoring Point 0011:                              | Final                 | Summary              |                     |               |                       |                                         |                     | 1       |
| Home                            |                       |         | □ No Discharge                                     |                       | 6                    | Enter an asterisk   | (*) in any fi | eld for a list of ava | iilable Non-Report                      | Reason Codes        |         |
| Dashboa                         | ard                   |         | Parameter                                          |                       | Quantity or Loadir   | ng                  | Units         | Qu                    | uality or Concentrat                    | ion                 | U       |
| Notificat<br>Details            | tions                 |         | Dissolved<br>Oxygen<br>00300<br>Effluent Gross (1) | Sample<br>Measurement | ****                 | ****                |               |                       | ****                                    | ****                |         |
| Contacts<br>Apps, Re<br>Reports | s List<br>equests and |         | Effluent Gross (1)<br>Lab ID                       | Permit<br>Requirement | ****                 | ***                 | ****          | 6.0<br>Minimum        | ****                                    | ****                | п —     |
| Permits<br>Evaluatio            | ons                   |         | BOD - 5 DAY (20<br>DEGREES C)<br>00310             | Sample<br>Measurement | P                    |                     |               | ****                  | P                                       |                     |         |
| Violatior<br>Complia            | ns<br>nce and         |         | Lab ID                                             | Permit<br>Requirement | 5<br>Monthly Average | 10<br>Daily Maximum | lbs/day       | ***                   | 30<br>Monthly Average                   | 60<br>Daily Maximum | — п     |
| Enforcer<br>Financia            | ment Actions<br>Is    |         | pH<br>00400<br>Effluent Gross (1)                  | Sample<br>Measurement | ****                 | ***                 |               |                       | ***                                     |                     |         |
| Docume<br>Authoriz              | ents<br>zed Users     | ۲       |                                                    | Permit<br>Requirement | ****                 | ****                |               | 6.0<br>Minimum        | ****                                    | 8.5<br>Maximum      | >       |
|                                 |                       |         | Save Cancel                                        | Clear All             |                      |                     |               |                       |                                         |                     |         |

### For non-reported parameters, including those that are optional, type \* to see the list of reasons. (You are not be able to select the reason from the list).

| Widhec ePermitting DHE                         | EC Online Services                                                  | 🗊 🔞 🛓 John Doe                                                                                                    |
|------------------------------------------------|---------------------------------------------------------------------|----------------------------------------------------------------------------------------------------|
| R                                              | DMR Data Entry     < DMR List                                       | v4.0 - MCAFEE MOBILE HOME PARK<br>iod 1/1/2020 - 1/31/2020 (Unstarted)                                                                       |
| SITE                                           |                                                                     |                                                                                                    |
| • MCAFEE MOBILE HOME PARK 👻                    | Monitoring Point 0011: Final Summary                                |                                                                                                    |
| Home                                           | No Discharge                                                        | Non-Report Reason Codes                                                                                                    |
| Dashboard                                      | Parameter Quantity or Loading Units                                 | • *2 - Operation<br>Qu Shutdown                                                                                                    |
| Notifications<br>Details                       | Dissolved<br>Oxygen Sample **** **** ****<br>00300 Measurement **** | <ul> <li>*3 - Special Report<br/>Attached</li> <li>*4 - Discharge to<br/>Lagoon/Groundwater</li> <li>*5 - Erozen Conditions</li> </ul>       |
| Contacts List<br>Apps, Requests and<br>Reports | Lab ID Permit **** **** 6.0 Requirement Minimum                     | <ul> <li>*7 - No Influent</li> <li>*8 - Other (See<br/>Comments)</li> <li>*9 - Conditional</li> </ul>                                        |
| Permits<br>Evaluations                         | BOD - 5 DAY (20<br>DEGREES C)<br>00310<br>Effluent Gross (1)        | Monitoring - Not<br>Required This Period<br>• *A - General Permit<br>Exemption                                                               |
| Violations<br>Compliance and                   | Lab ID Permit 5 10 Requirement Monthly Average Daily Maximum ****   | <ul> <li>*B - Below Detection<br/>Limit/No Detection</li> <li>*C - No Discharge</li> <li>*D - Laboratory<br/>Desults Not Received</li> </ul> |
| Enforcement Actions<br>Financials              | pH<br>00400 Sample **** **** P<br>Effluent Gross (1)                | in Time for Report     *E - Analysis Not     Conducted/No Sample     *E                                                                      |
| Documents<br>Authorized Users                  | Save Cancel Clear All                                               | <ul> <li>*F - Insufficient Flow<br/>for Sampling</li> <li>*G - Sampling<br/>Equipment Failure</li> <li>*H - Invalid Test</li> </ul>          |

#### If the outfall had No Discharge for the reporting period, select the 'No Discharge' box at the top & click 'Save'.

| Mahec                                | ePermitting [    | DHEC Onlir | ne Services                                                                                            |                       |                      |                     |               |                       | <b>(</b>                                  | 🧿 🔔 John                                         | n Doe            |
|--------------------------------------|------------------|------------|----------------------------------------------------------------------------------------------------|-----------------------|----------------------|---------------------|---------------|-----------------------|-------------------------------------------|--------------------------------------------------|------------------|
| K                                    |                  | DM         | IR Data Entry                                                                                          | < DMR List            |                      | V                   | alidate and   | Review                | 0027111 v4.0 - MCAFE<br>Period 1/1/2020 - | <b>E MOBILE HOME PA</b><br>- 1/31/2020 (Unstarte | <b>RK</b><br>ed) |
| SITE <ul> <li>MCAFEE MOB</li> </ul>  | BILE HOME PARK 🔫 | Mor        | nitoring Point <b>0011:</b>                                                                            | Final                 | Summary              |                     |               |                       |                                           |                                                  | ^                |
| Home                                 |                  |            | □ No Discharge                                                                                         |                       | 6                    | Enter an asterisk   | (*) in any fi | eld for a list of ava | ailable Non-Report l                      | Reason Codes                                     |                  |
| Dashboard                            | Ł                |            | Parameter                                                                                              |                       | Quantity or Loadin   | ıg                  | Units         | Q                     | uality or Concentrati                     | on                                               | U                |
| Notification<br>Details              | ns               |            | Dissolved<br>Oxygen<br>00300<br>Effluent Gross (1)                                                     | Sample<br>Measurement | ****                 | ****                |               |                       | ***                                       | ***                                              |                  |
| Contacts Li<br>Apps, Requ<br>Reports | ist<br>uests and |            | Effluent Gross (1)<br>Lab ID<br>BOD - 5 DAY (20<br>DEGREES C)<br>00310<br>Effluent Gross (1)<br>Lab ID | Permit<br>Requirement | ****                 | ***                 | ****          | 6.0<br>Minimum        | ****                                      | ****                                             | - π              |
| Permits<br>Evaluation:               | s                |            |                                                                                                    | Sample<br>Measurement |                      |                     |               | ****                  | P                                         |                                                  |                  |
| Violations<br>Complianc              | e and            |            |                                                                                                    | Permit<br>Requirement | 5<br>Monthly Average | 10<br>Daily Maximum | lbs/day       | ****                  | 30<br>Monthly Average                     | 60<br>Daily Maximum                              | n -              |
| Enforceme<br>Financials              | ent Actions      |            | pH<br>00400<br>Effluent Gross (1)                                                                      | Sample<br>Measurement | ***                  | ****                | ****          | P                     | ****                                      | P                                                |                  |
| Document<br>Authorized               | s<br>d Users     | <          |                                                                                                    | Permit<br>Requirement | ****                 | ****                | 6077          | 6.0<br>Minimum        | ****                                      | 8.5<br>Maximum                                   | >                |
|                                      |                  |            | Save Cancel                                                                                            | Clear All             |                      |                     |               |                       |                                           |                                                  |                  |

Once you have entered all of the applicable information, save the DMR. Users who have submitted their certifier agreement and been approved for this site will submit the DMR by clicking the Validate and Review button at the top.

| Wedhec ePermitting D                           | DHEC Online Services                                                                                                    |                                          | 🕑 🚨 John            | ) Doe             |
|------------------------------------------------|----------------------------------------------------------------------------------------------------|------------------------------------------|---------------------|-------------------|
| l≪ł                                            | DMR Data Entry < DMR List Validate and Review                                                                                                    | SC0027111 v4.0 - MCAFEE<br>Period 1/1/2( | E MOBILE HOME PA    | <b>RK</b><br>aft) |
| SITE                                           |                                                                                                    | T CHOU IT IT Z                           | 020 110172020 (010  | nty               |
| • MCAFEE MOBILE HOME PARK 👻                    | Monitoring Point 0011: Final Summary                                                                                                    |                                          |                     |                   |
| Home                                           | No Discharge  In the second second s | available Non-Report R                   | leason Codes        |                   |
| Dashboard                                      | Parameter Quantity or Loading Units                                                                                                    | Quality or Concentration                 | on                  | U                 |
| Notifications<br>Details                       | Dissolved<br>Oxygen<br>00300<br>Effluent Gross (1)                                                                                                    | ****                                     | ****                |                   |
| Contacts List<br>Apps, Requests and<br>Reports | Lab ID Permit **** 6.0 Requirement **** Minimum                                                                                                    | ***                                      | ****                | - π               |
| Permits<br>Evaluations                         | BOD - 5 DAY (20<br>DEGREES C)<br>00310<br>Effluent Gross (1)                                                                                                    | 1                                        | 1                   |                   |
| Violations<br>Compliance and                   | Lab ID Permit 5 10 Requirement Monthly Average Daily Maximum ****                                                                                                    | 30<br>Monthly Average                    | 60<br>Daily Maximum | - π               |
| Enforcement Actions<br>Financials              | pH<br>00400 Sample **** **** 6 P<br>Effluent Gross (1) Lab ID                                                                                                    | ****                                     | 8 📮                 |                   |
| Documents<br>Authorized Users                  | Permit **** 6.0<br>Requirement **** Minimum                                                                                                    | ****                                     | 8.5<br>Maximum      |                   |
|                                                | Save Cancel Clear All                                                                                                    |                                          |                     | -                 |

If you see a message stating 'You are Not an Approved Certifier,' you will need to fill out a Certifier Agreement form and submit it to DHEC OR alert a certifier within your organization so they can submit the DMR. For more information on this process, please see the <u>CROMERR</u> training.

| Wethec ePermitting DHE                                                                                                    | C Online Services                                                                                                    | Ę                                           | ?                           | 💄 John Doe                      |
|----------------------------------------------------------------------------------------------------|----------------------------------------------------------------------------------------------------|---------------------------------------------|-----------------------------|---------------------------------|
| €                                                                                                    | Certify And Submit DMR < Back                                                                                                    | <b>SC0027111 v4.0 - MCAI</b><br>Period 1/1. | <b>fee moe</b><br>/2020 - 1 | ILE HOME PARK                   |
| • MCAFEE MOBILE HOME PARK •                                                                                                    | You are Not an Approved Certifier                                                                                                    |                                             |                             | • = Required                    |
| Home<br>Dashboard<br>Notifications<br>Details<br>Contacts List<br>Apps, Requests and<br>Reports<br>Permits<br>Evaluations<br>Violations<br>Compliance and<br>Enforcement Actions | You must be an approved Certifier for this site and the Agency must receive a signed certifier.<br>Click the button below to view the authorized users for this site. A site administrator can oper<br>Request Certifier Access button.<br>Request Certifier Access | agreement form befor                        | re you c<br>e list an       | an submit DMRs.<br>Id click the |
| Financials                                                                                                    |                                                                                                    |                                             |                             |                                 |
| Documents<br>Authorized Users                                                                                                    |                                                                                                    |                                             |                             |                                 |
|                                                                                                    | Submit                                                                                                    |                                             |                             |                                 |

If you are an Approved Certifier for your site, you will be prompted to Certify & Submit your DMR. Read the listed statement and check the box if you agree. You will then need to enter your password and answer the listed security question before clicking submit.

| Mothec ePermitting DHE             | EC Online Services                                                                                                    | <b>\$</b>                                        | 💄 John Doe                                  |
|------------------------------------|----------------------------------------------------------------------------------------------------|--------------------------------------------------|---------------------------------------------|
| R                                  | Certify And Submit DMR < Back                                                                                                    | SC0027111 v4.0 - MCAFEE MOE<br>Period 1/1/2020 - | B <b>ILE HOME PARK</b><br>1/31/2020 (Draft) |
| SITE<br>● MCAFEE MOBILE HOME PARK  | □I Certify the statement below:                                                                                                    |                                                  | • = Required                                |
| Home<br>Dashboard<br>Notifications | As the true and sole authorized user of this Personal<br>Identification Number (PIN), I certify under penalty of law that<br>I have personally examined and am familiar with the<br>information submitted herein; and based on my inquiry of<br>those individuals immediately responsible for obtaining the<br>information, I believe the submitted information is true,<br>accurate and complete. I am aware that there are significant<br>penalties for submitting false information including the |                                                  |                                             |
| Details<br>Contacts List           | possibility of fine and imprisonment.     Password                                                                                                    |                                                  |                                             |
| Apps, Requests and<br>Reports      |                                                                                                    |                                                  |                                             |
| Permits                            | What is the name of a college you applied to but didn't attend?                                                                                                    |                                                  |                                             |
| Evaluations                        | Security Question Answer                                                                                                    |                                                  |                                             |
| Violations                         |                                                                                                    |                                                  |                                             |
| Enforcement Actions                |                                                                                                    |                                                  |                                             |
| Financials                         |                                                                                                    |                                                  |                                             |
| Documents                          |                                                                                                    |                                                  |                                             |
| Authorized Users                   |                                                                                                    |                                                  |                                             |
|                                    | Submit                                                                                                    |                                                  |                                             |

Finally, you will see a confirmation screen that your DMR has been successfully submitted. You can download a copy for your records or select 'OK' to return to the DMR screen for your site.

| Mohec ePermitting DHE                                                                       | C Online Services                                                                                                    | 🗊 🔞 💄 John Doe                                                                  |
|---------------------------------------------------------------------------------------------|----------------------------------------------------------------------------------------------------|---------------------------------------------------------------------------------|
| lel                                                                                         | DMR Submission Confirmation < Back                                                                                                    | SC0027111 v4.0 - MCAFEE MOBILE HOME PARK<br>Period 1/1/2020 - 1/31/2020 (Draft) |
| SITE  MCAFEE MOBILE HOME PARK                                                               | Submission Details                                                                                                    |                                                                                 |
| Home<br>Dashboard<br>Notifications<br>Details<br>Contacts List<br>Apps, Requests and        | Submission Identifier:DMR-994E-0514Submission Date Time:12/11/2019 11:43 AM EDTChecksum:vtja0c1GoHpS9liKawiIZXj3MuNPhVIcjBw1oiG4Eok=Site Name:MCAFEE MOBILE HOME PARKPermit Number:SC0027111 v4.0Reporting Period:1/1/2020 - 1/31/2020 |                                                                                 |
| Permits<br>Evaluations<br>Violations<br>Compliance and<br>Enforcement Actions<br>Financials | Submitter Details         Name:       John Doe         Organization:         Email:       ePermUser@gmail.com         Phone:                                                                                                    |                                                                                 |
| Authorized Users                                                                            | Download Copy of Record                                                                                                    |                                                                                 |
| , additized obero                                                                           |                                                                                                    | ~                                                                               |

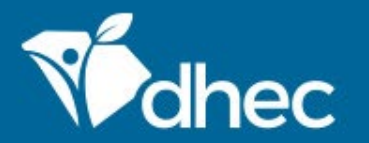

South Carolina Department of Health and Environmental Control Healthy People. Healthy Communities.

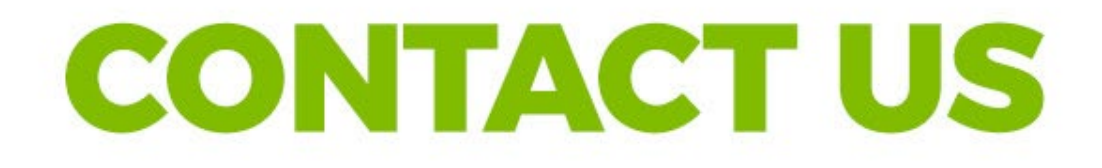

### ePermittinghelp@dhec.sc.gov

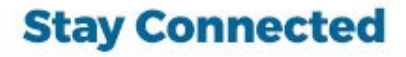

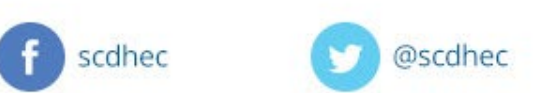

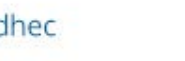

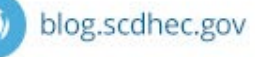

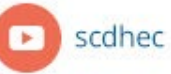

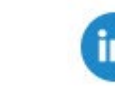

S.C. Department of Health and Environmental Control